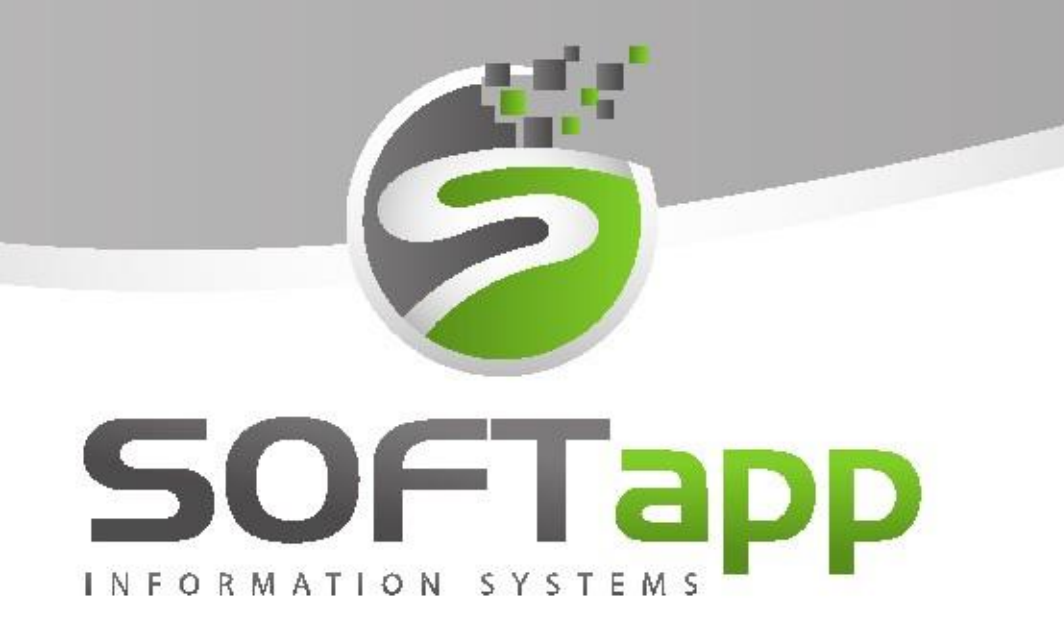

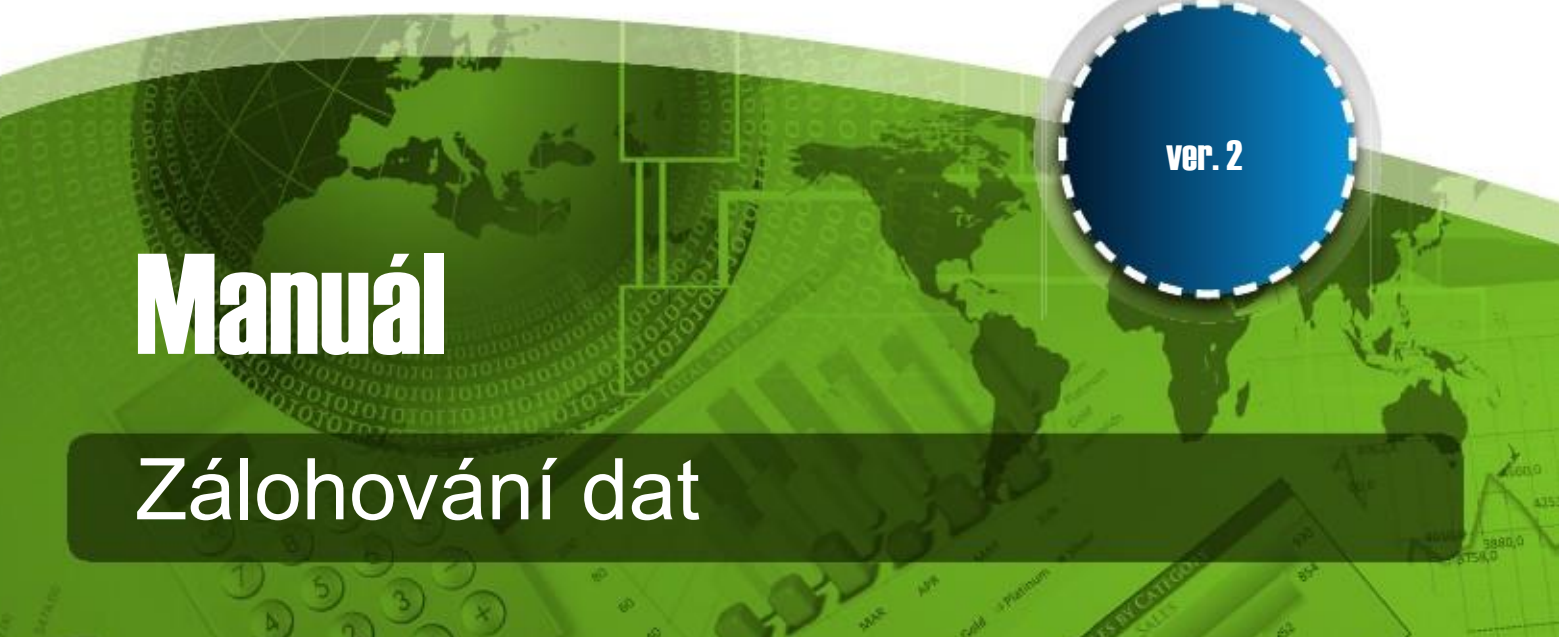

SOFTapp

# 1. Zálohování dat SQL databáze

Program slouží k archivaci SQL tabulek Vaší databáze a jejich uložení na vybrané místo na serveru, nejlépe na jiné nezávislé umístění.

Na stránkách www.softapp.cz v sekci Download programů si stáhněte aktuální verzi programu **"Lokální archivace dat SQL serveru**". Po stažení spusťte soubor **Archivace.exe**.

## 2. Postup zálohování dat

#### 1.) Přihlašovací údaje musí být stejné jako u Klienta.

Zadejte Jméno a Heslo uživatele a Server/ODBC a Databázi.

| Uživatel<br>Heslo<br>Rok | Гарр<br>sтемs<br>sa<br><br>2017 ↓ | ARCHIVACE         verze v.3.05         Přihlásit       Zpět |
|--------------------------|-----------------------------------|-------------------------------------------------------------|
| Nastavení připo          | jení                              |                                                             |
| Server / ODBC            | foxdbd                            | Jazyk                                                       |
| Databáze                 |                                   | Česky 🗸                                                     |
| Typ připojení            | pomocí ODBC 🗸                     | <b>1</b>                                                    |

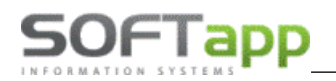

2.) Z nabídky vyberte možnost: Zálohování dat

| Servis |                            | <b>X</b> |
|--------|----------------------------|----------|
|        | Nabídka                    |          |
|        | Zálohování dat             |          |
|        | Obnova dat                 |          |
|        | Změna hesla pro obnovu dat |          |
|        | Nastavení e-mailu          |          |
|        |                            |          |
|        |                            |          |
|        |                            |          |

- 3.) Ze sloupečku označte tabulky, které chcete zálohovat (zelené zatržítko). Pro zajištění integrity dat však doporučujeme zálohovat všechny položky (tlačítko Vybrat vše).
- 4.) Z adresáře vyberte, kam chcete zálohovaná data uložit. Poté zmáčkněte tlačítko "Provést".

| ACKNO           |          |
|-----------------|----------|
| ACINIO          |          |
| ADRESATI        |          |
| AKCSLE          |          |
| AKTIVITAI       | *        |
| AL_BONUSY       |          |
| AL_DOBROPISY    | <b>×</b> |
| AL_KONVERZE     | <b>X</b> |
| AL_KONVERZE_MOD |          |
| AL_LEASING      | <b>×</b> |
| AL_MODELY       |          |
| AL_POROVNANI    | <b>×</b> |
| AL_SKLADY       | <b>×</b> |
| < III           |          |

MAY ASHE

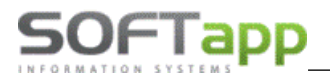

Zálohovaná data je možné uložit do souboru ZIP. Dále je možné do názvu ZIP souboru přidat 3-místný kód pro individuální identifikaci souboru.

| Tabulka     | Výběr | honor |
|-------------|-------|-------|
| ACKNO       |       | OK    |
| ADRESATI    | ×     |       |
| ANASKL      | ×     |       |
| ANKETA      | ×     |       |
| APVCLEKAM   | *     |       |
| APVCLESEZ   | *     |       |
| APVMARKAM   | ×     |       |
| APVMARSEZ   | *     |       |
| APVPZCLE    | *     |       |
| APVPZKAM    | ×     |       |
| APVPZSEZ    | ×     |       |
| ASA_CASTDNE | *     |       |
| ASA_CISPRO  | *     |       |
| <           |       | >     |

Data, která byla zálohovaná, jsou označená OK. Pro kontrolu se doporučuje zkontrolovat složku, kde mají být zálohovaná data uložena, zda bylo zálohování úspěšné.

| KCE         Image: Constraint of the second second sec | <ul> <li></li> <li></li> <li></li> </ul> | OK |
|----------------------------------------------------------------------------------------------------|------------------------------------------|----|
| KCE         I           KCEH         I           NASKL         I           NKETA         I           TRIBUTY         I           I_FOTKY         I           NAKLADY         I           PREDKONT         I                                                                                                    | <ul> <li></li> </ul>                     |    |
| KCEH         I           NASKL         I           NKETA         I           NTRIBUTY         I           _FOTKY         I           _PREDKONT         I                                                                                                    |                                          | ОК |
| NASKL                                                                                                    |                                          | OK |
| NKETA                                                                                                    | *                                        |    |
| Image: NTRIBUTY         []           Image: Present of the second second seco                           | *                                        |    |
|                                                                                                    |                                          |    |
| PREDKONT                                                                                                    | <b>×</b>                                 |    |
|                                                                                                    | <b>*</b>                                 |    |
|                                                                                                    | <b>×</b>                                 |    |
|                                                                                                    |                                          |    |
| _REZERVACE                                                                                                    |                                          |    |
|                                                                                                    | *                                        |    |
| UPRAVA                                                                                                    | <b>×</b>                                 |    |
| in the second second seco                                                                                                    |                                          |    |

way siner

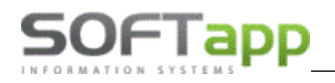

### 3. Obnova dat

Program provádí také obnovu zálohovaných dat do SQL databáze.

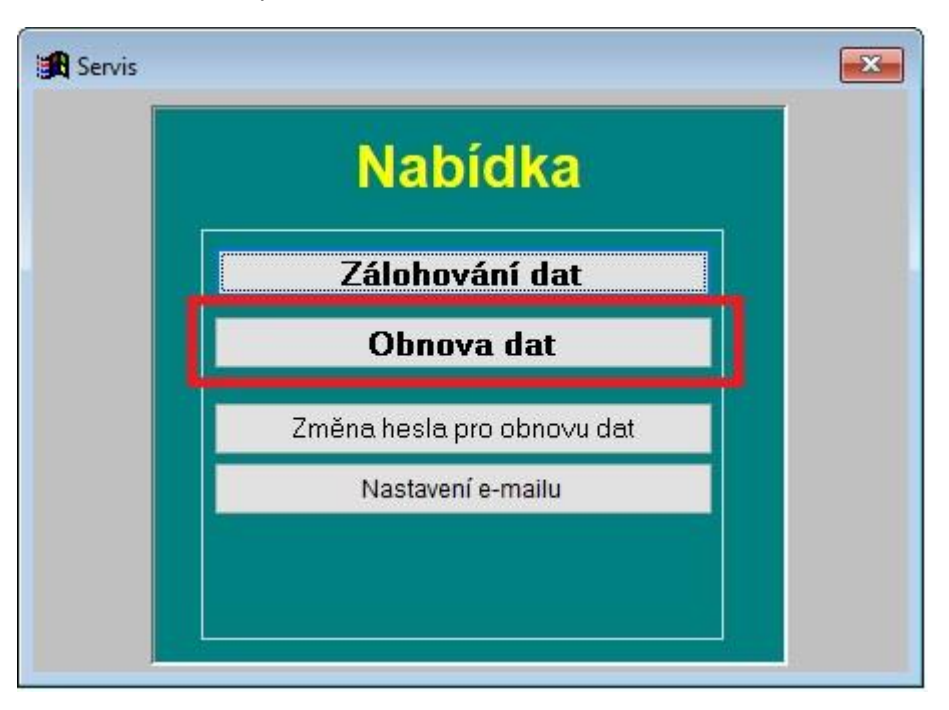

Pokud máte nastaveno heslo (v sekci "**Změna hesla pro obnovu dat**"), zadejte heslo. Pokud heslo nemáte nastaveno, pouze potvrďte OK.

| 🔀 Povolení obnovy dat                                            |            |
|------------------------------------------------------------------|------------|
| Vstupní heslo pro obnovu dat<br>(rozlišuje velká a malá písmena) |            |
|                                                                  | <u>0</u> K |

Je možné obnovit všechny SQL tabulky (tlačítko "Vybrat vše") nebo jen vybrané (označit zeleným zatržítkem) a vyberte složku, kde jsou umístěna zazálohovaná data. Tlačítko "Provést" provede obnovu dat do databáze.

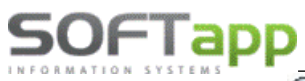

|                        |          | 1 |
|------------------------|----------|---|
| Tabulka                | Výběr    | 1 |
| ACKNO                  |          |   |
| ADRESATI               | ~        |   |
| ANASKL                 | 4        |   |
| ANKETA                 |          |   |
| APVCLEKAM              | *        |   |
| APVCLESEZ              | *        |   |
| APVMARKAM              | ×        |   |
| APVMARSEZ              | *        |   |
| APVPZCLE               | ×        |   |
| APVPZKAM               | ×        |   |
| APVPZSEZ               | *        |   |
| ASA_CASTDNE            | *        |   |
| ASA_CISPRO             | *        |   |
| <                      | dir dir. | > |
| : C:\KLIENT\ARCHIVACE\ |          |   |
|                        |          |   |

Pokud byla při Zálohování dat data uložena do souboru ZIP, je potřeba zatrhnout volbu "data jsou ve formátu ZIP".

### Změna hesla pro obnovu dat

Zde je možné nastavit heslo pro funkci Obnovu dat. Bez zadání hesla se neprovede obnova dat do SQL databáze.

| 🔀 Změna vstupního hesla j | pro obnovu dat 🛛 💌 |
|---------------------------|--------------------|
| Staré heslo :             |                    |
| Nové heslo :              |                    |
| Ověření hesla :           | OK                 |
|                           |                    |
|                           |                    |